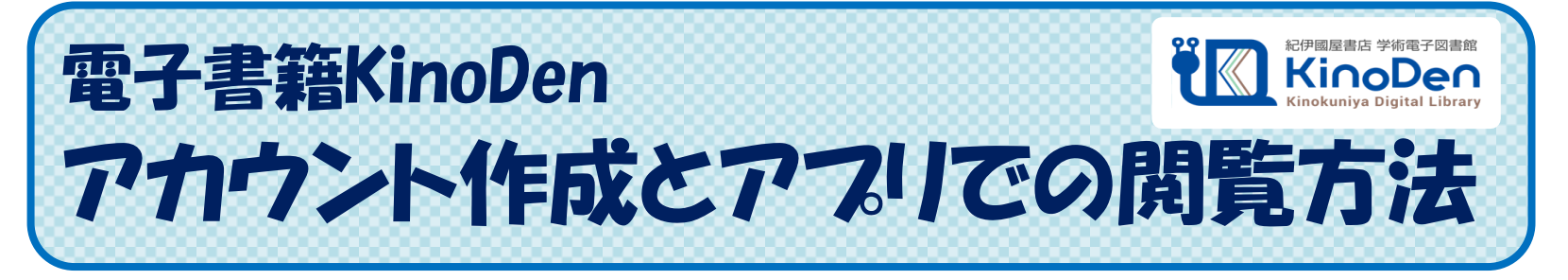

【アカウント設定】(個人アカウントを作成 あるいは SNSアカウントを使用)をすることで、 KinoDenにMy本棚を作成することができるようにないます!

# アカウント設定方法

③Step1. Kninodenにアクセスする

※大学内のパソコン、大学のWi-Fiにつながったスマホなど、 学内ネットワークに接続された端末からアクセスしてください。

※大学外のパソコン、スマホなどの場合は、学認経由でログインしてから アクセスしてください。

**KinoDen URL**  $\Rightarrow$  https://**Kinoden\_KinoKuniya\_co\_jp**/kagoshima-u/

## (『Step2. 右上の【サインイン】から、 アカウントを作成

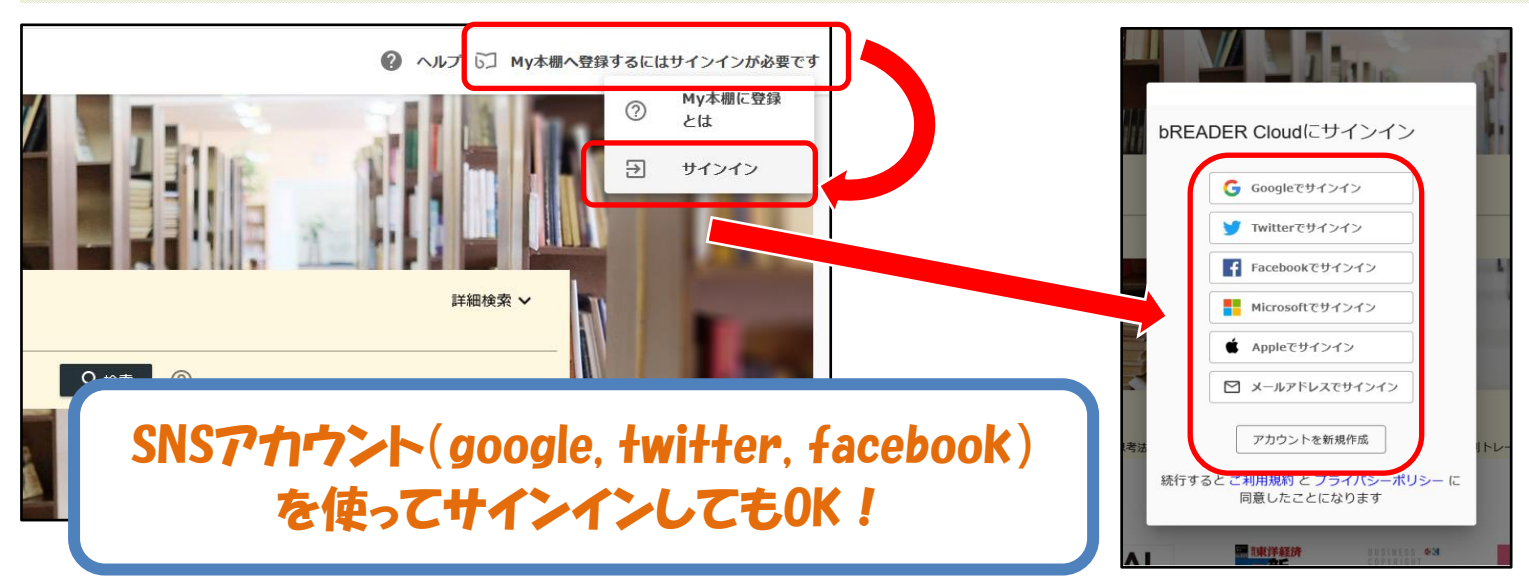

#### ③Step3. My本棚に書籍を登録

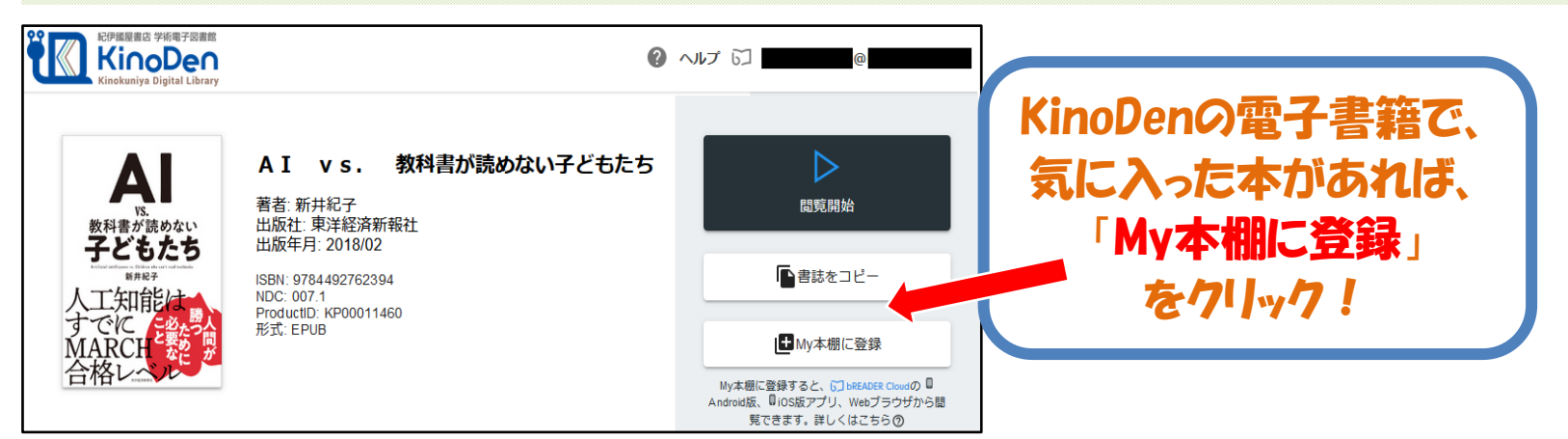

# アカウント設定ができたら ⇒ アプリを活用しよう!

## 【 bREADER Cloud 】アプリをつかって、電子書籍をもっと便利に!

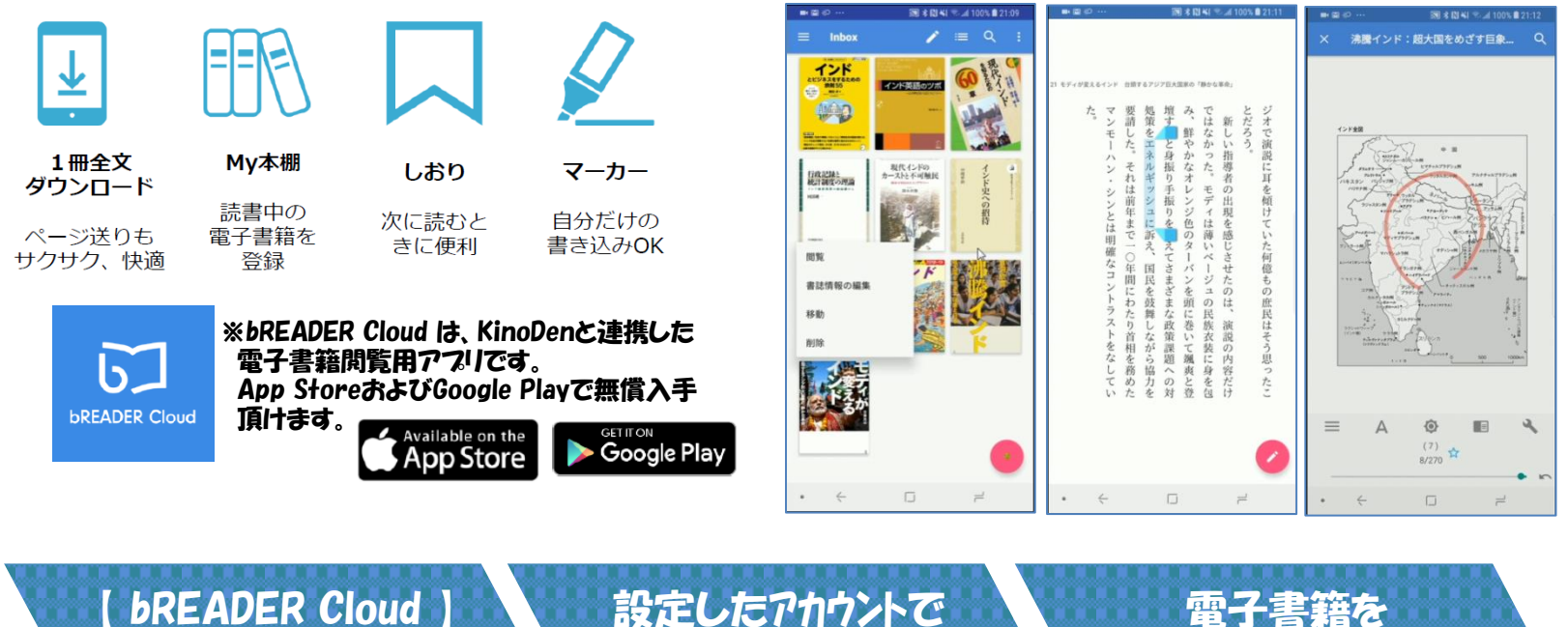

を示バイス (スマホ・タブレットなど) にインストール 設定したアカウントで [ bREADER Cloud ] にサインイン

ダウンロード 利用開始!

アプリ閲覧の特徴

・外出先でも、<u>とくにログインの必要なく、事前にMy本棚登録しておいた</u> 書籍を閲覧することが可能です。

・事前に書籍全文をダウンロードするため、<u>ページめくりの際の読み込みが</u> <u>短時間</u>となり、<u>プラウザでの閲覧と比べて快適な閲覧が可能となります!</u>

- ・しおいやマーカーなど、自分だけの書き込みを行うことができます!
- ・EPUB形式で提供されている書籍については、フォントの変更や文字サイズの変更、読み上げソフトとの連携などでの閲覧が可能です。

デバイスからbREADER Cloudアプリを開くと、My本棚に登録した電子書籍が表示されます。 表紙をタップすると全文ダウンロードが始まります。 ダウンロードが終了したら、電子書籍をタップで開き、利用できます。 ※初回の、全文ダウンロード時に、パケットを使用します。 気にされる方はwi-fi環境下でダウンロードを行ってください。 いちどダウンロードが完了すれば、以降は定期的な利用認証でのみ通信が行われます。